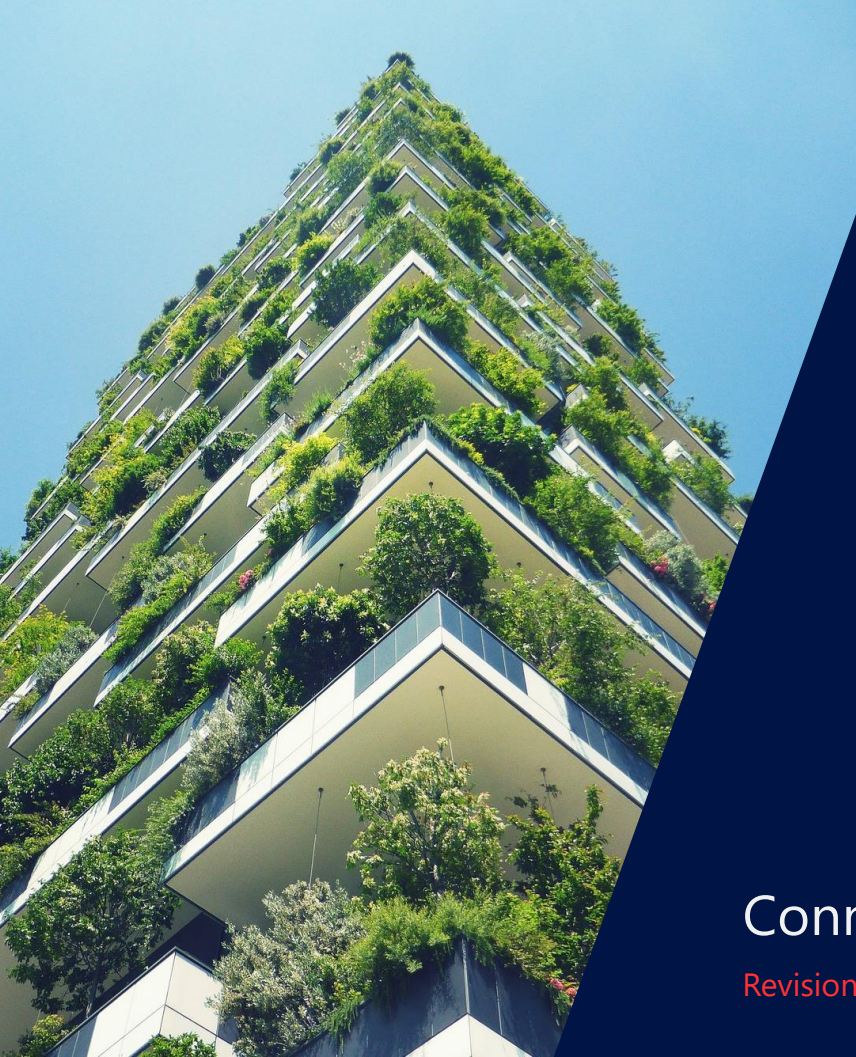

SolarEdge Home Battery 400V Installazione su Inverter StorEdge

Connessione via Home Network

Revision 1.5 March - 2023

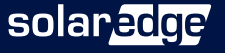

## Distanze, cavi e PN

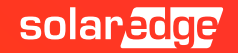

### Dati tecnici e Part Number\*

| PN - HD WAVE     | INVERTER DESCRIPTION - TECHNICAL SHEET HERE                                                |
|------------------|--------------------------------------------------------------------------------------------|
| SEXXXXH-XXXXBXX4 | StorEdge Single-phase inverter with HD-Wave technology, Inverter with SetApp configuration |

| PN - ACCESSORIES   | DESCRIPTION                                                    |
|--------------------|----------------------------------------------------------------|
| IAC-RBAT-RWYCBL-01 | SolarEdge Energy Bank Branch Connector set (10 pairs in a box) |
| IAC-RBAT-HANDLE-01 | SolarEdge Energy Bank Mounting Handles (4 handles in a box)    |
| IAC-RBAT-FLRSTD-01 | SolarEdge Energy Bank Floor Stand                              |

\* Anche gli invereter SetApp con meter e Sesti integrata sono compatibili con la SolarEdge Home battery 400V.

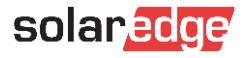

### Distanze consentite tra inverter e batteria\e

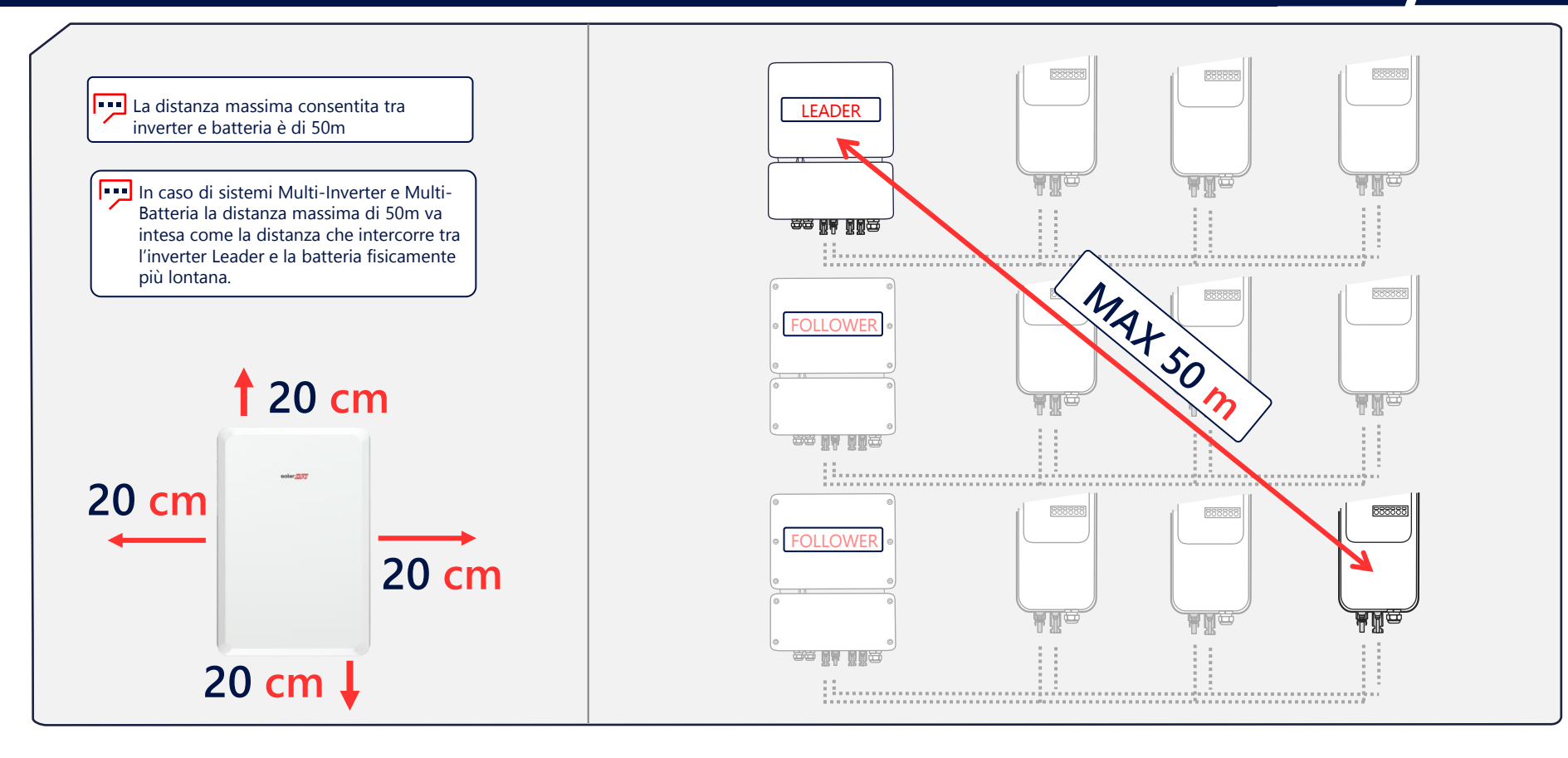

### Specifiche cavi di comunicazione e alimentazione

| COMUNICAZIONE INVERTER / METER                      | TIPOLOGIA CAVO                                                                                                    |
|-----------------------------------------------------|----------------------------------------------------------------------------------------------------|
| Tipologia cavi di collegamento tra Inverter e Meter | Cavo schermato con minimo 3 conduttori<br>twistati con sezione 0,2–1 mm². Può essere<br>utilizzato un cavo CAT 5/6 <b>STP</b> |
|                                                     |                                                                                                    |
| COMUNICAZIONE INVERTER / METER                      | DISTANZA MAX                                                                                                    |
| Distanza may saya DC495 tra investor a Matar        | <b>100 m</b> con cavo categoria 5/6                                                                                           |
| Distanza max cavo KS465 tra inverter e Meter        | <b>1000 m</b> con cavo categoria Rs-485                                                                                       |
|                                                     |                                                                                                    |
| CAVI IN CC BATTERIA / INVERTER                      | TIPOLOGIA CAVO                                                                                                    |
| Tipologia cavi CC tra batteria e Inverter           | 6 mm2 (6–10 mm2 ), 600 V isolati                                                                                              |
| Tipologia cavo per messa a terra                    | 6 mm2 (6–10 mm2 )                                                                                                    |

Nota Bene: La connessione deve impiegare cavi twistati (attorciliati) per i segnali A e B (ad esempio il cavo Blu per A e bianco/blu per B). Si consiglia l'uso di un cavo Ethernet Cat5 o 6 schermato con gli stessi colori riportati nel presente manuale.

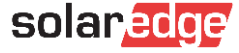

## Accensione e Spegnimento

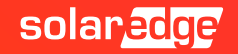

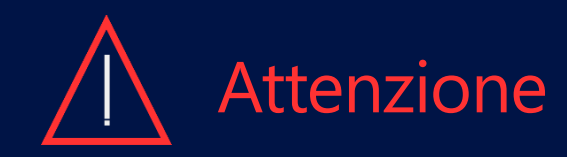

La «SolarEdge Home Battery 400V» deve essere spenta prima dell'installazione. La non osservanza della corretta procedura di spegnimento/accensione della batteria può comportare il danneggiamento del prodotto. Questo genere di danni, derivanti da negligenza installativa, pone il prodotto fuori garanzia.

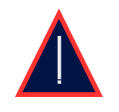

La batteria SolarEdge comunica con l'inverter via Home Network, tale tipo di comunicazione esclude la connessione RS485 cabalata.

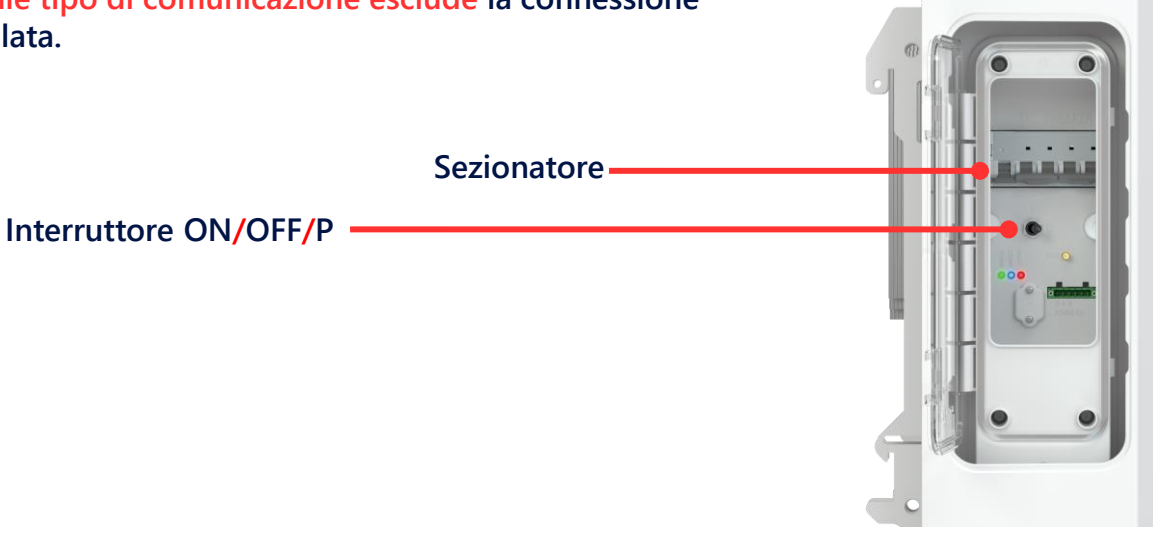

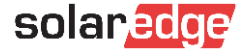

### Procedura di spegnimento / accensione batteria

#### Procedura di <u>spegnimento</u> inverter e batteria

- 1 Portare l'interruttore dell'inverter P/1/0 su 0
- 2 Verificare che la Vdc dell'inverter raggiunga una tensione di sicurezza (inferiore a 50V)
- 4 Portare su OFF l'interruttore ON/OFF/P della batteria
- 5 Portare su OFF il sezionatore della batteria

#### Procedura di <u>accensione</u> batteria e inverter

- 1 Accertarsi che l'interruttore dell'inverter P/1/0 sia in posizione 0 e la Vdc sia inferiore a 50V
- 2 Portare su ON II sezionatore della batteria
- 3 Portare su ON l'interruttore ON/OFF/P della batteria
- 4 Portare l'interruttore dell'inverter P/1/0 su 1

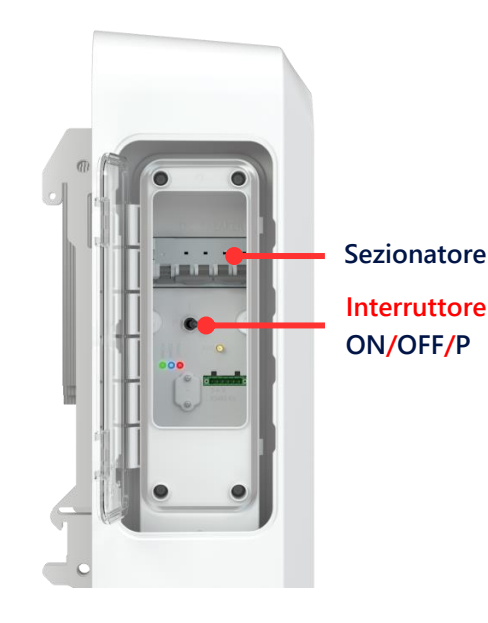

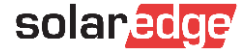

## Cablaggi CC

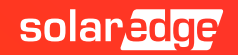

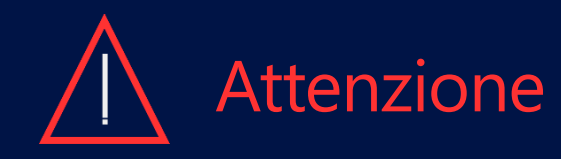

10

Prima di cablare la batteria e l'inverter vi invitiamo a eseguire la procedura di spegnimento indicata a pagina 8 del presente manuale.

Vi invitiamo poi, al fine di avere una più chiara visione dell'installazione, di cablare la batteria facendo uso degli stessi colori utilizzati in questa guida.

Una volta completato il cablaggio è altresì estremamente importante assicurarsi di non averne invertito la polarità. Un inversione della polarità può comportare l'invalidità della garanzia del prodotto.

△ Nelle pagine che seguono sono indicate diverse modalità di collegamento tra inverter e batteria a seconda delle varie possibilità di installazione: Un inverter con una batteria, un inverter con un numero massimo di 3 batterie in parallelo e, infine, più inverter in collegamento Leader\Follower tutti con un numero massimo di 3 batterie per inverter in parallelo.

Vi preghiamo di fare riferimento, per la configurazione del vostro sistema, alle sole pagine di vostro interesse. In caso poi di collegamento Multi-Inverter\Multi-Batteria, tutta la messa in servizio va effettuata dall'inverter Leader.

### Configurazione 1: Collegamenti CC su singola batteria

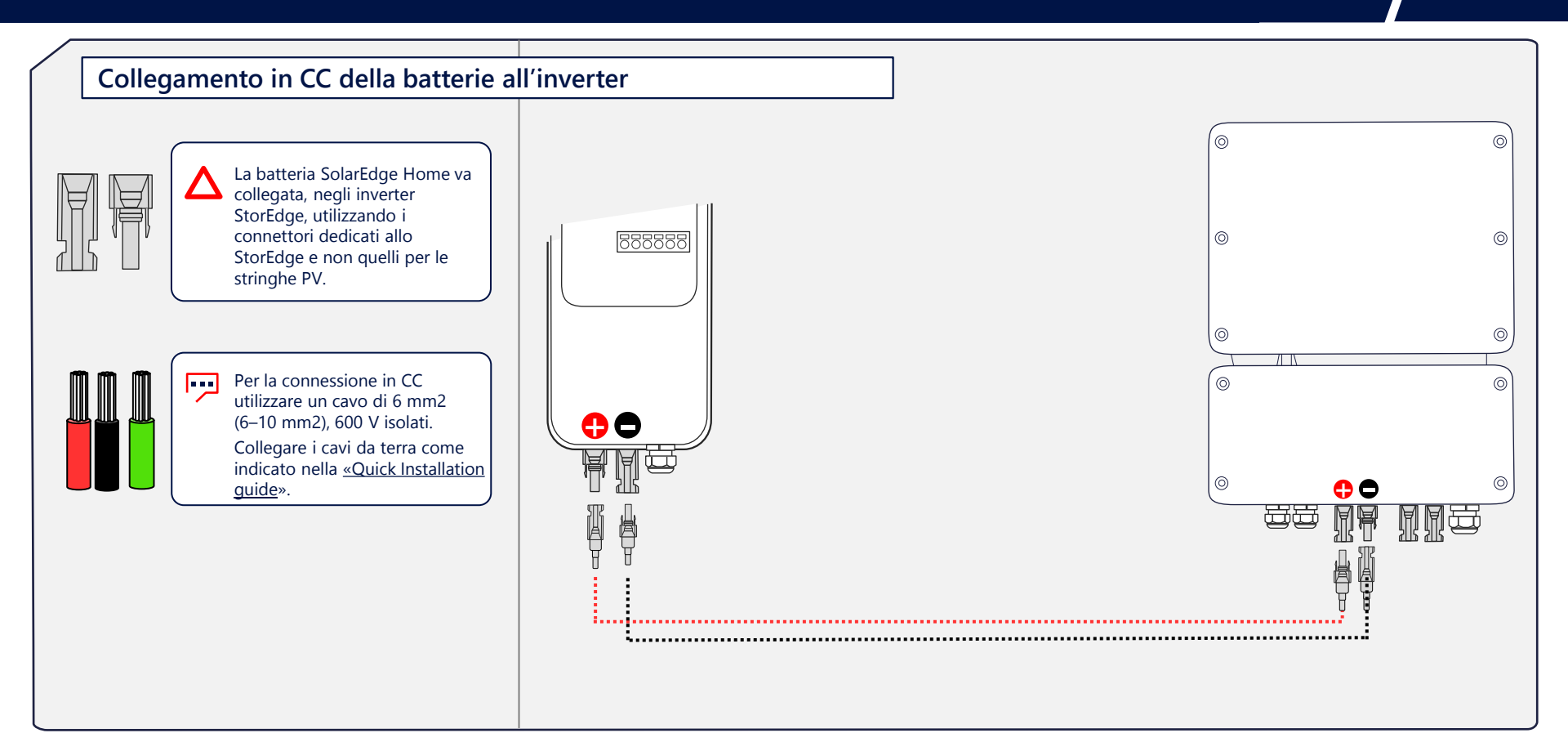

### Configurazione 2: Collegamenti CC nei Sistemi Multi-Batteria

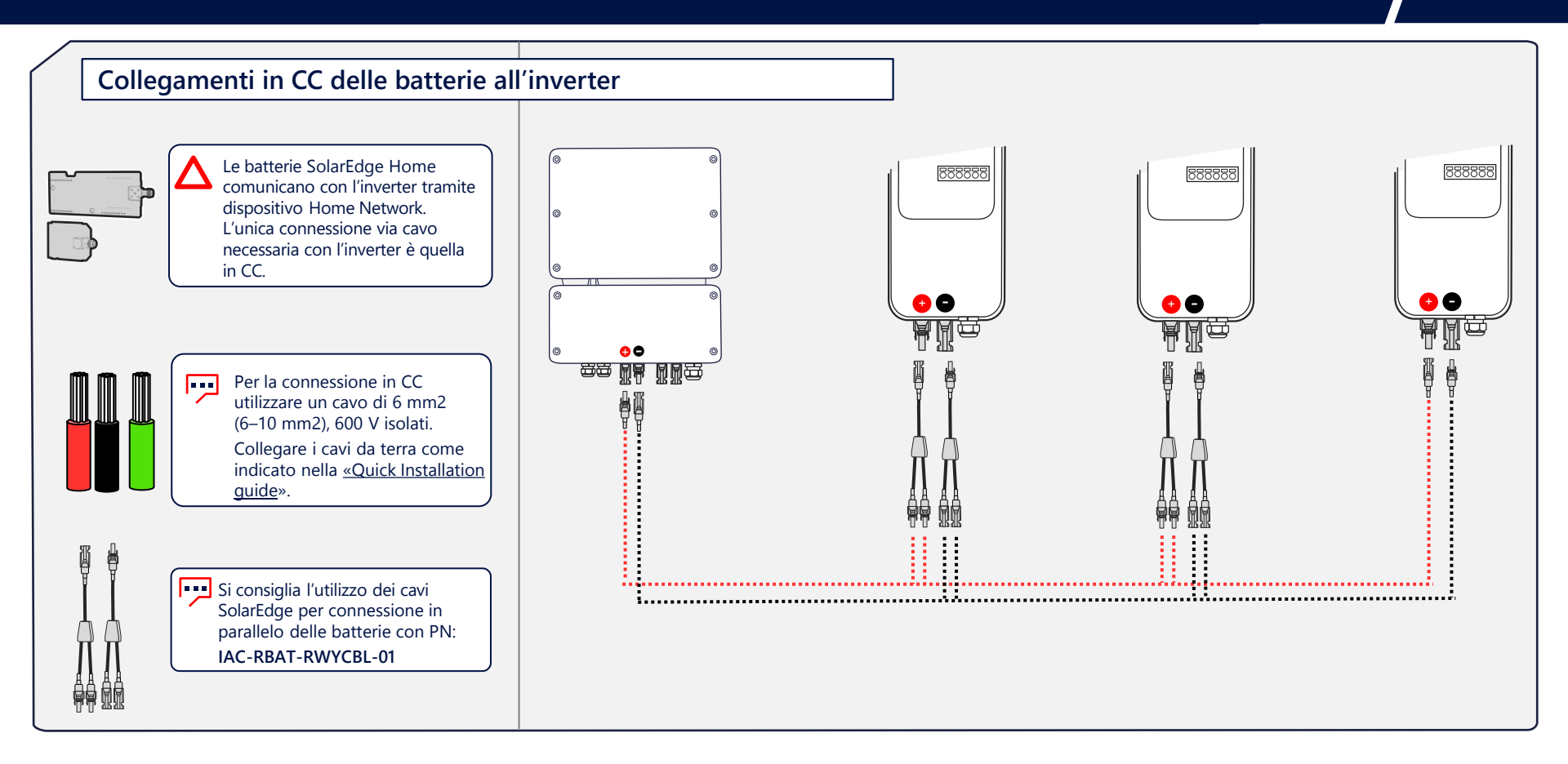

### Configurazione 3: Collegamenti nei Sistemi Multi-Inverter\Batteria 13

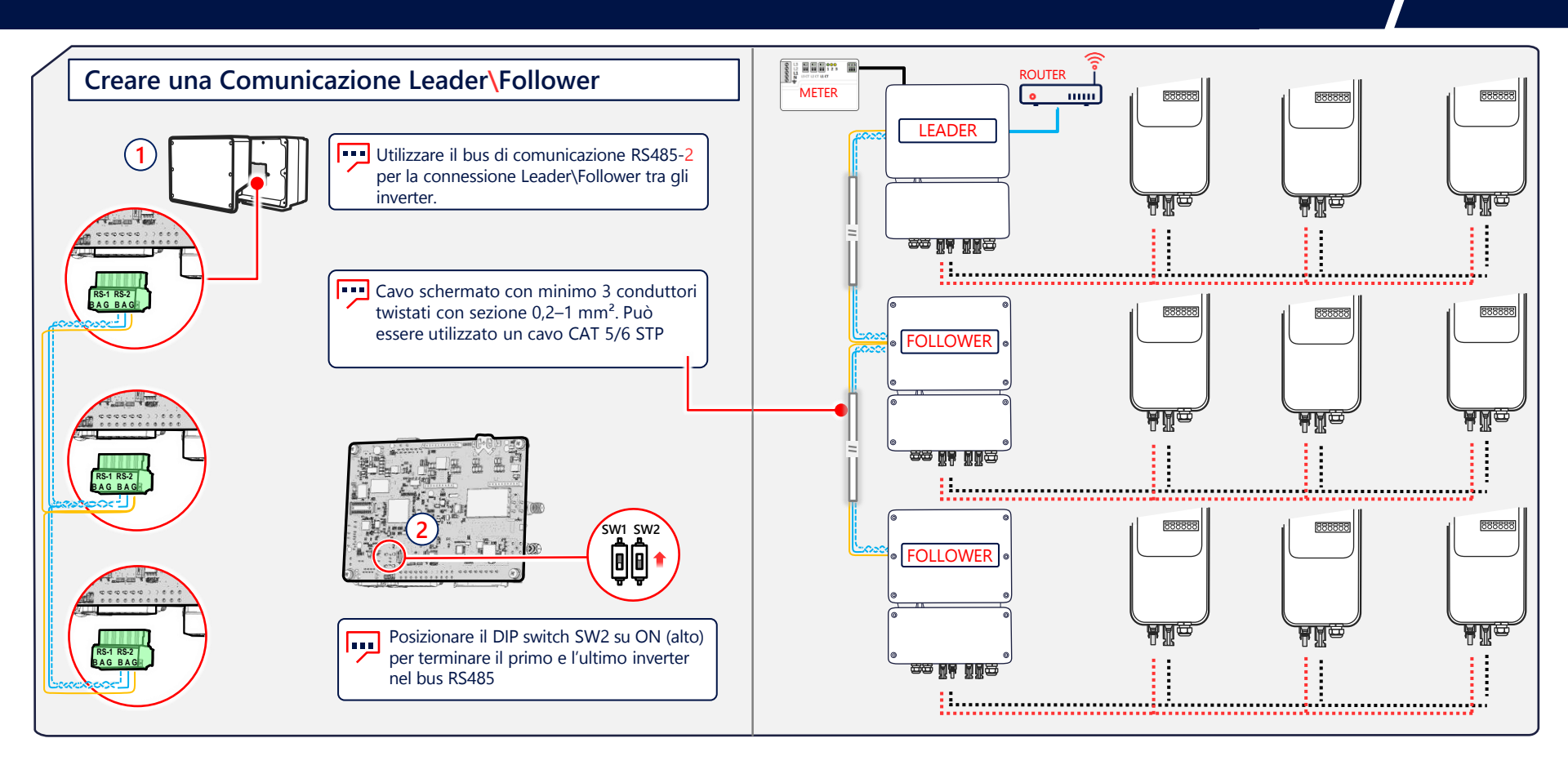

### Configurazione 3: Collegamenti nei Sistemi Multi-Inverter\Batteria

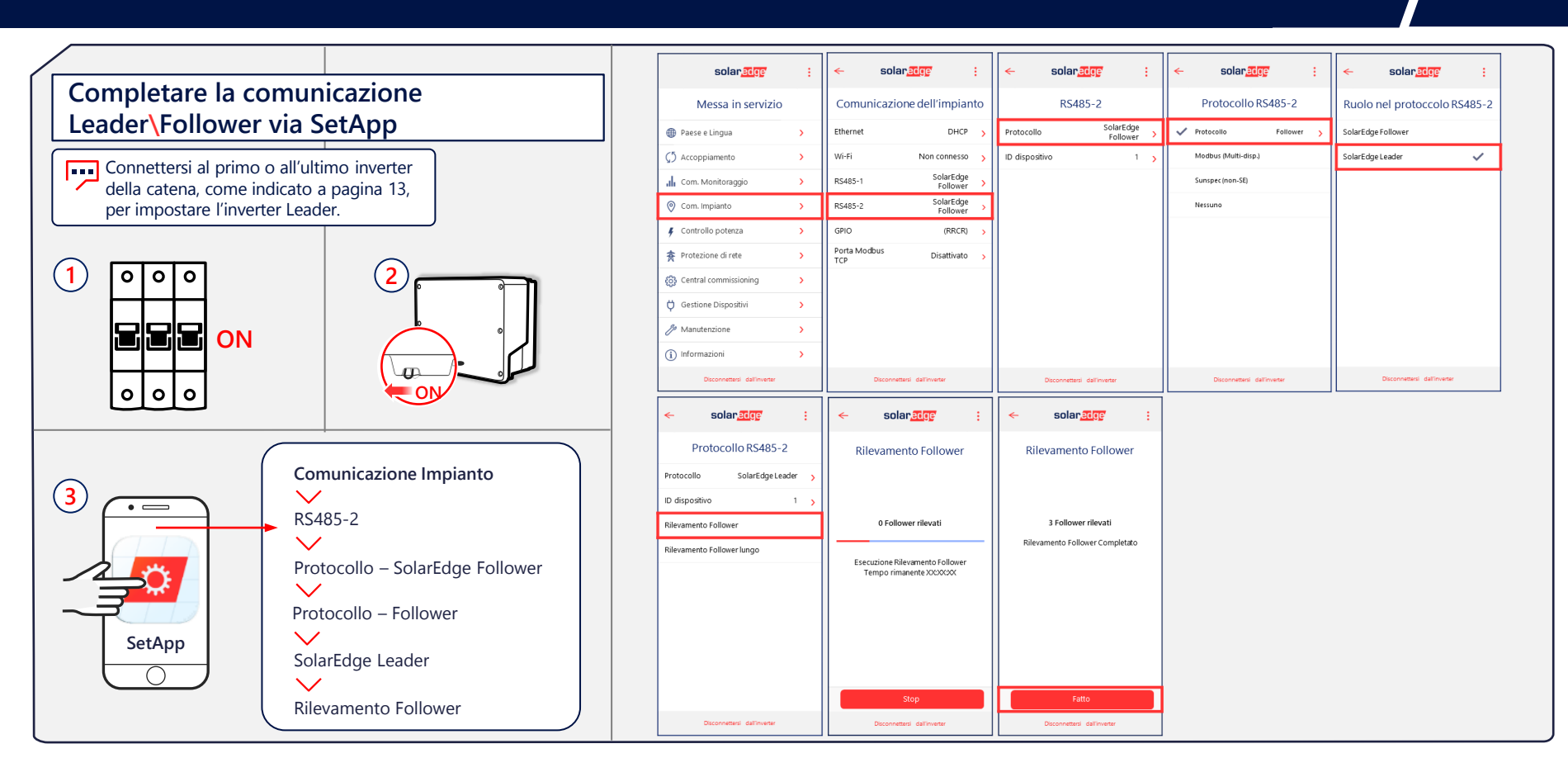

## Messa in Servizio

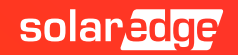

### Installazione della scheda plug-in per Home Network<sup>16</sup>

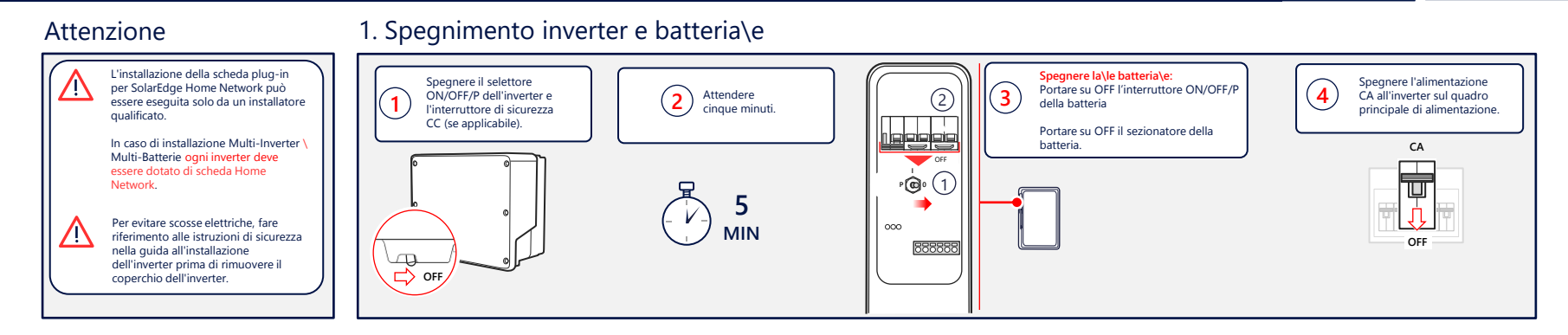

#### 2. Installazione Antenna

#### 3. Installare e collegare la scheda plug-in

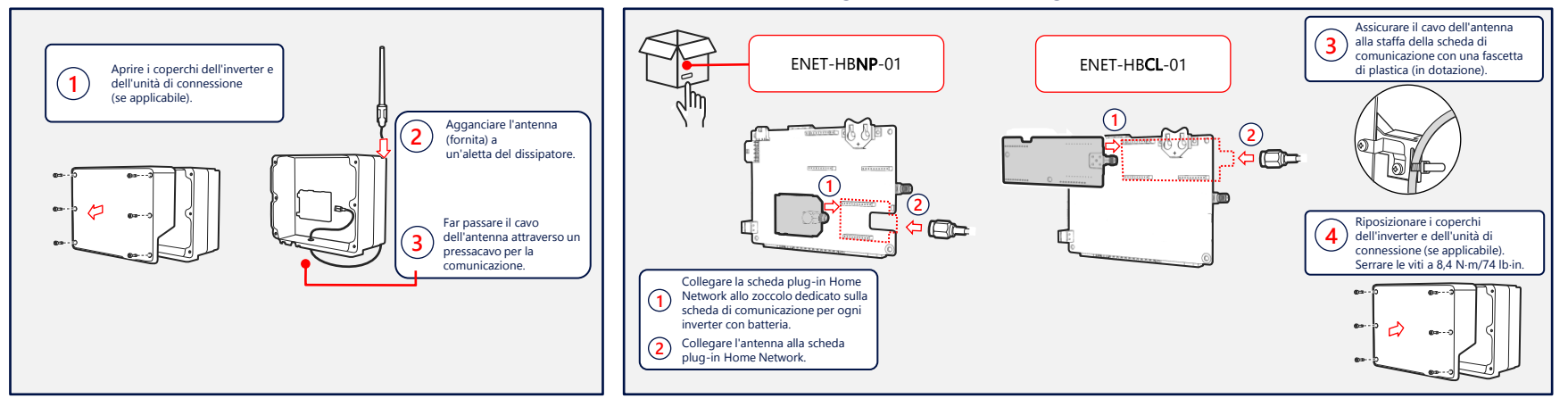

### Messa in servizio dei dispositivi

#### Attenzione

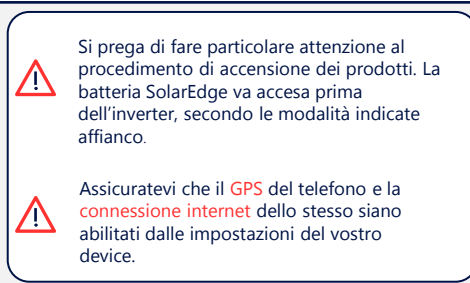

#### 4. Accensione dei dispositivi seguendo l'ordine

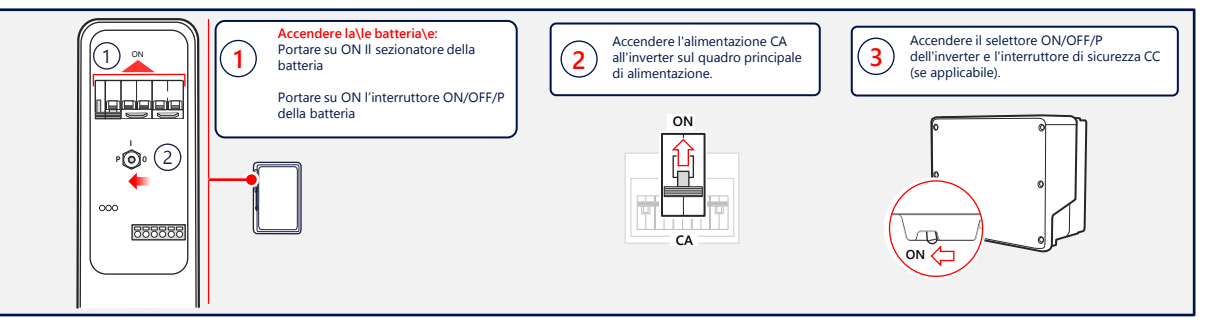

#### 5. Verificare l'assenza di errori

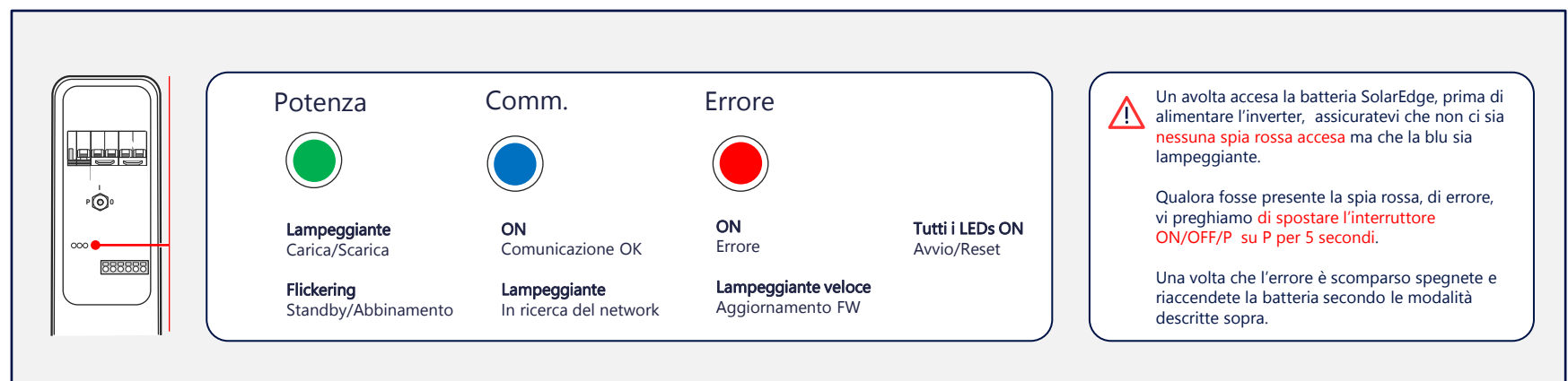

### Messa in servizio dei dispositivi

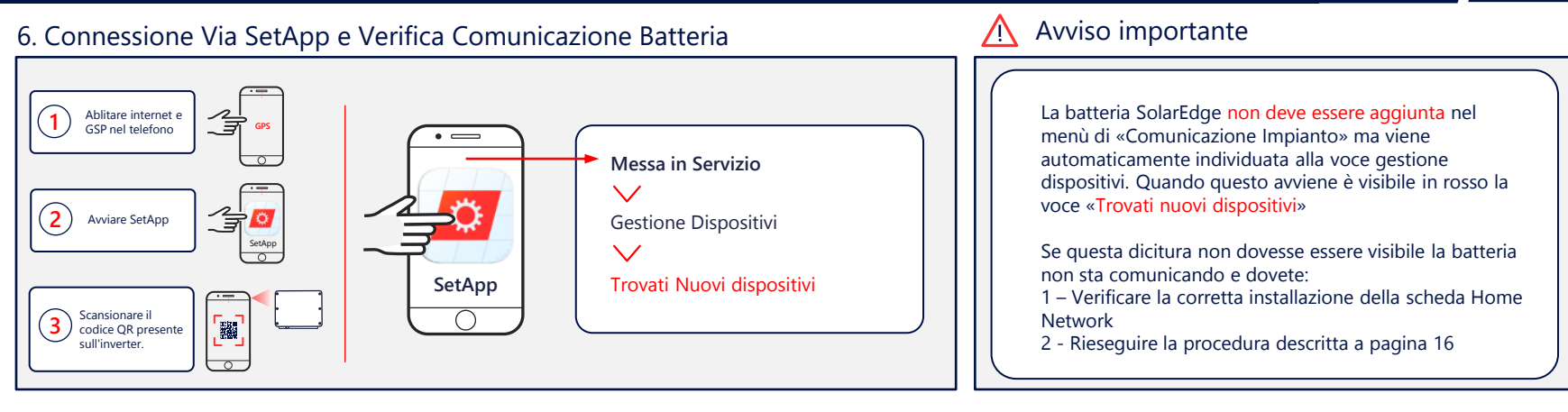

#### 7. Verificare la corretta installazione della scheda Home Network

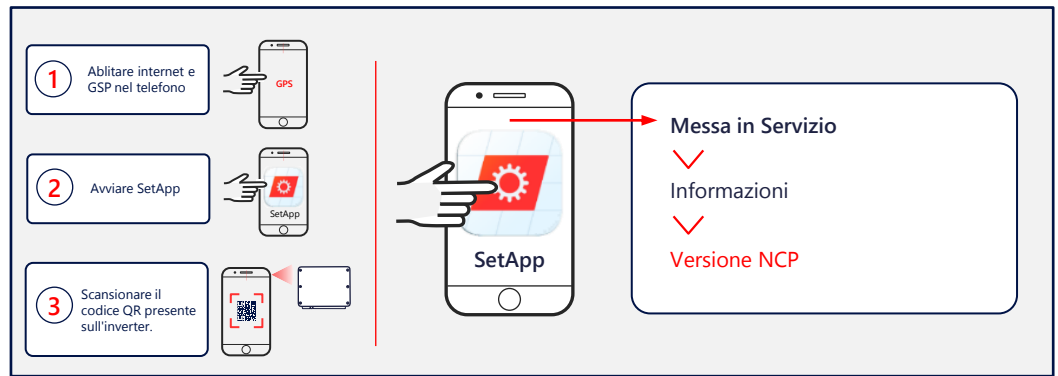

Per verificare la corretta installazione della scheda Home Network basta andare, dal menù principale dell'applicazione SetApp, alla voce informazioni e verificare che sia presente la dicitura «Versione NCP». Qualora questa non sia indicata, è probabile che la scheda non sia installata correttamente.

## SetApp Configurazione Da Inverter Leader

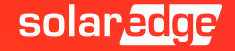

### SetApp: Aggiunta e aggiornamento

La batteria SolarEdge Home non deve essere aggiunta nel menù di «Comunicazione Impianto» ma viene automaticamente individuata alla voce gestione dispositivi. Quando questo avviene è visibile in rosso la voce «Trovati nuovi dispositivi» Nei sistemi Multi-Inverter\Multi-Batteria la procedura di aggiornamento di tutte le batterie viene eseguita dall'inverter Leader.

| solar <mark>edge</mark>                           | ÷ | ← solar <mark>edge</mark> :            | e solar <u>adge</u> :                                                                          | solar <mark>,edge</mark> :                 | solar <mark>adge</mark> :    |                                                       |
|---------------------------------------------------|---|----------------------------------------|------------------------------------------------------------------------------------------------|--------------------------------------------|------------------------------|-------------------------------------------------------|
| Messa in servizio                                 |   | Gestione Dispositivi                   | Gestione Dispositivi                                                                           | Caricamento firmware in Corso<br>StorEdge  | Riepilogo Aggiornamento      | (- V -) 20 MIN                                        |
| Paese e Lingua                                    | > | Dispositivi disponibili                | Dispositivi disponibili                                                                        | 21%                                        |                              |                                                       |
|                                                   | > | Seleziona tutti Aggiungi Selezionati   | Aggiunta dispositivi                                                                           | Questa operazione potrebbe richiedere fin. |                              |                                                       |
| , Com. Monitoraggio                               | > |                                        | 55 1                                                                                           | Controller Data inst. Nuovo                | Controller Data inst. Nuovo  | batteria, via Home                                    |
| 📀 Com. Impianto                                   | > | Home Battery                           | Se questo inverter sarà settato come Inverter<br>follower, cliccate su Annulla e continuate la | StorEdge                                   | StorEdge                     | Network, può richiedere<br>fino a 20 minuti prima del |
| 🕴 Controllo potenza                               | > |                                        | configurazione dall'inverter Leader                                                            | 🔅 SEDG Comm 1.0.20 1.0.67                  | ✓ SEDG Comm 1.0.67 -         | suo completamento per                                 |
| 🎓 Protezione di rete                              | > | Home Battery<br>SN X00000000           |                                                                                                | 🔅 SEDC DCDC 0.0.60 0.0.79                  | ✓ SEDC DCDC 0.0.79 -         | ogni batteria.                                        |
| ැටී Central commissioning                         | > |                                        | Annulla Continua                                                                               | SEDC BMS 0.5.70 0.6.5                      | ✓ SEDC BMS 0.6.5 -           |                                                       |
| Gestione dispositivi<br>Trovati nuovi dispositivi | > |                                        |                                                                                                |                                            |                              |                                                       |
| Manutenzione                                      | > |                                        |                                                                                                |                                            |                              |                                                       |
| (i) Informazioni                                  | > | Impossibile trovare il tuo dispositivo | Impossibile trovare il tuo dispositivo                                                         |                                            | Continua                     |                                                       |
| Disconnettersi dall'inverter                      |   | Disconnettersi dal dispositivo         | Disconnettersi dal dispositivo                                                                 |                                            | Disconnettersi dall'inverter |                                                       |

### SetApp: Procedura di associazione

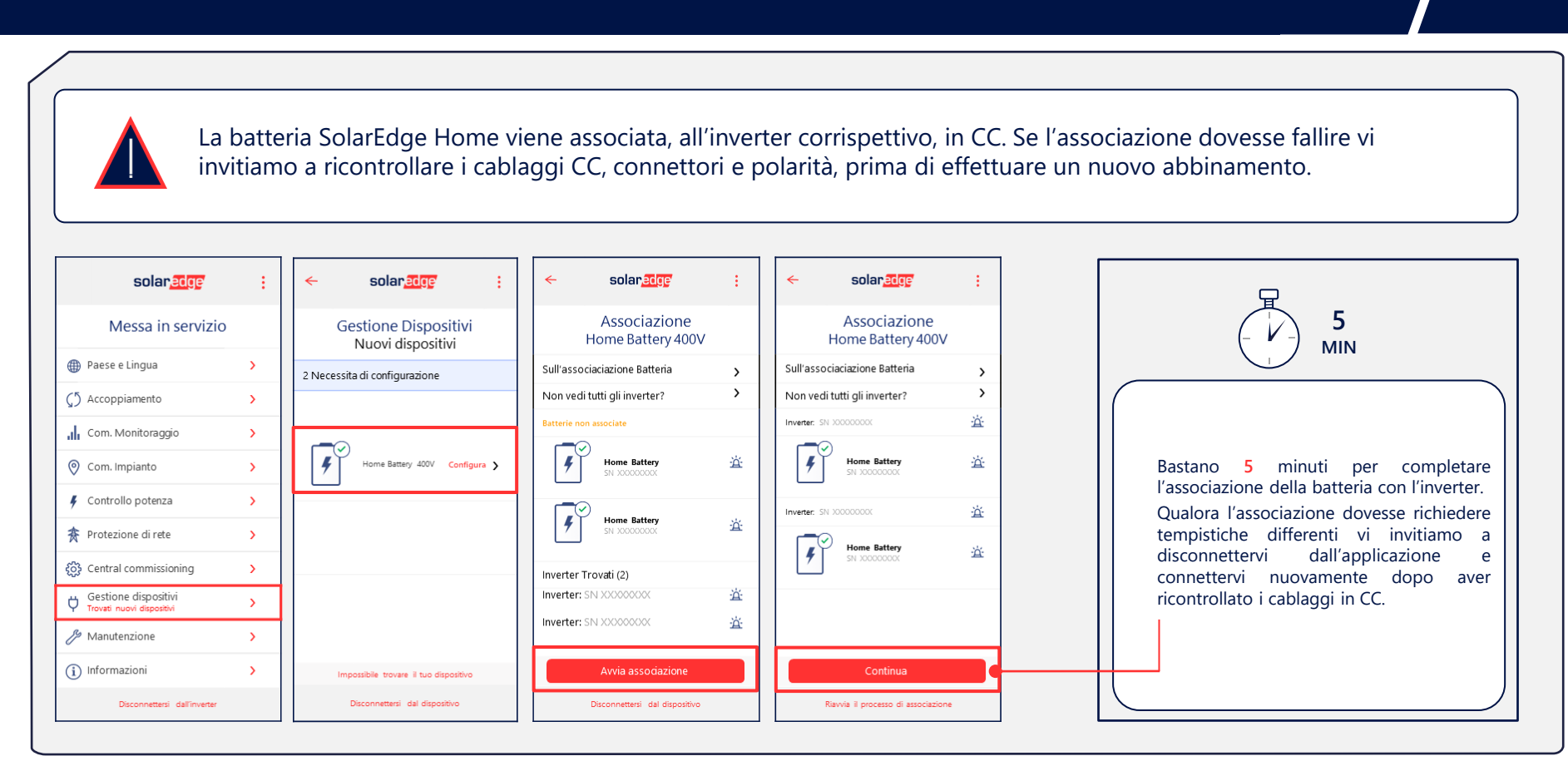

### SetApp: Autotest Batteria e Modalità Controllo

| Avviate l'Autotes                                                                                                    | t della batteria per ve                                                                                                    | rificarne il corretto fur                                                                                                    | nzionamento di carica                                                                                                    | , scarica e comunicazione. Nei sistemi Multi-                                                                                                    |
|----------------------------------------------------------------------------------------------------|----------------------------------------------------------------------------------------------------|----------------------------------------------------------------------------------------------------|----------------------------------------------------------------------------------------------------|----------------------------------------------------------------------------------------------------|
| Inverter\Multi-Ba                                                                                                    | tteria la procedura di A                                                                                                    | auto-test di tutte le bat                                                                                                    | terie viene <mark>eseguita d</mark> a                                                                                     | all'inverter Leader.                                                                                                    |
| Image: Selence solar selection solar selection solar selection solar selection solar solar selection solar solar selection solar solar sola | <ul> <li>solarcere :</li> <li>Autotest<br/>Home Battery 400V</li> <li>Autorest</li> <li>Autorest</li> <li>Attenzione Ratteri</li> <li>Attenzione Alto Voltaggio</li> <li>Surante l'autotest della batteria, un alto voltaggio<br/>sur presente nel conduttori in CC tra la batteria</li> <li>Durante l'autotest della batteria, un alto voltaggio<br/>sur presente nel conduttori in CC tra la batteria</li> <li>Durante l'autotest della batteria, un alto voltaggio<br/>sur presente nel conduttori in CC tra la batteria</li> <li>Premee «Continua» per approvare l'autotest</li> <li>Continua</li> </ul> | ←     solar store       Autotest<br>Home Battery 400V       Sull'associaciazione Batteria       Nisoluzione problem Home Battery?       Device     Internal       Device     Internal       Device     Internal       Device     Internal       Niso0000000     ✓       Home Battery     ✓       SN 200000000     ✓       Home Battery     ✓       SN 200000000     ✓       SN 200000000     ✓ | ← solar डाल् :<br>Autotest<br>Home Battery 400V<br>Sull'associaciazione Batteria ><br>Modalità Controllo Energia<br>MSC ✓ | Settare la modalità di funzionamento<br>della batteria su Massimizzazione Auto<br>Consumo (MSC). Verificare poi dalla<br>sezione stato che le batterie siano<br>entrate in funzione. |
| Avvia Autotest                                                                                                    | Start Self Test                                                                                                    | Continua                                                                                                    | Imposta                                                                                                    |                                                                                                    |
| Riavvia il processo di associazione                                                                                                    | Ravvia 1 processo di associazione                                                                                                    | Riavia il processo di associazione                                                                                                    | Riavvia il processo di associazione                                                                                       |                                                                                                    |

## Disconnessione

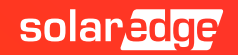

### SetApp: Disconnessione dall'inverter

Una volta completata la messa in servizio dell'inverter e della batteria è importante disconnettersi dall'inverter, tramite il tasto apposito dell'applicazione. Solo in questo modo, infatti, il portale di monitoraggio si aggiornerà con i nuovi componenti installati.

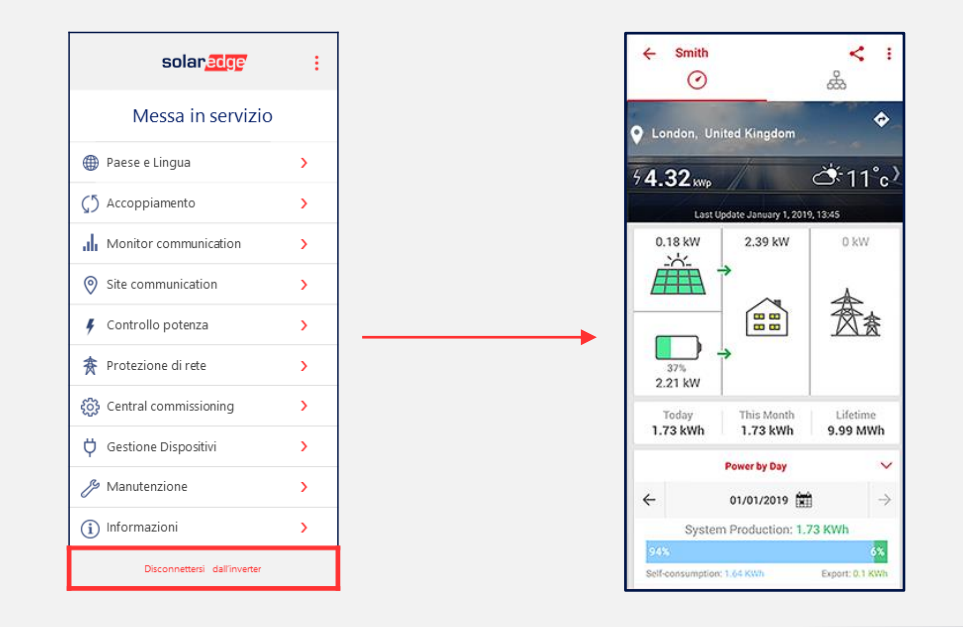

# Thank You!

Cautionary Note Regarding Market Data & Industry Forecasts

This power point presentation contains market data and industry forecasts from certain thirdparty sources. This information is based on industry surveys and the preparer's expertise in the industry and there can be no assurance that any such market data is accurate or that any such industry forecasts will be achieved. Although we have not independently verified the accuracy of such market data and industry forecasts, we believe that the market data is reliable and that the industry forecasts are reasonable.

Version #: V.1.0 Version #: 12/2018/EN ROW

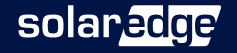